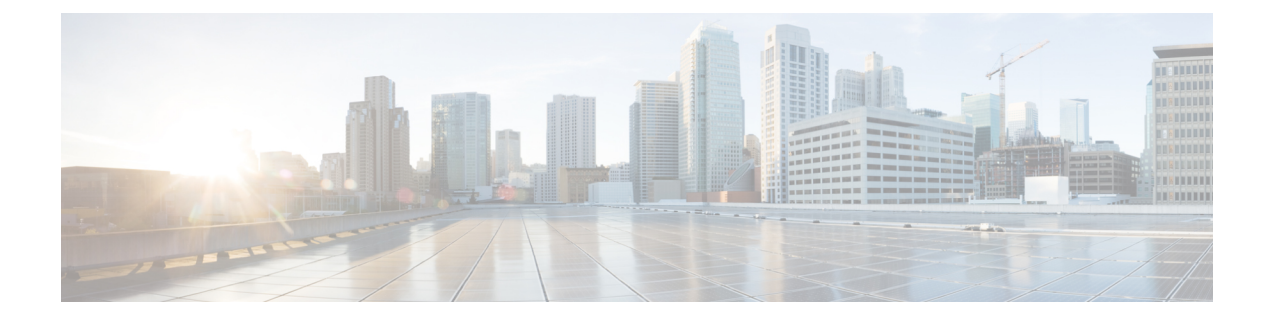

# **Cisco StadiumVision**

- Cisco StadiumVision Overview, on page 1
- Configure Parameters for Cisco StadiumVision (GUI), on page 2
- Configure Parameters for Cisco StadiumVision (CLI), on page 2
- Verify StadiumVision Configurations, on page 3

### **Cisco StadiumVision Overview**

Cisco StadiumVision solution is a proven, end-to-end, high-definition IPTV solution that provides advanced digital content management and delivery that can transform the look and feel of venues. It is built on top of the Cisco Connected Stadium solution and centrally-managed through the StadiumVision Director. Cisco StadiumVision solution enables the integration and automated delivery of customized and dynamic content from multiple sources to different areas of the stadium in high definition quality.

This technology allows you to replay certain exciting and critical moments of a game on Wi-Fi capable devices.

To enable Cisco StadiumVision solution on the controller , you need to configure these parameters:

- 1. On Wireless Controller :
  - Multicast Data Rate
  - RX Sensitivity SOP
  - Multicast Buffer
- 2. CAPWAP
- 3. AP Radio Driver and Firmware:
  - Multicast Data Rate
  - RX Sensitivity SOP
  - Multicast Buffer

### **Configure Parameters for Cisco StadiumVision (GUI)**

### Procedure

| Step 1 | Choose Configuration > Wireless > Advanced.                                                                              |
|--------|----------------------------------------------------------------------------------------------------|
| Step 2 | Click the <b>High Density</b> tab.                                                                                       |
| Step 3 | In the <b>Multicast Data Rate</b> section, set the data rate for 5 GHz radio or 2.4 GHz radio using the drop-down lists. |
| Step 4 | Click Apply.                                                                                                    |

## **Configure Parameters for Cisco StadiumVision (CLI)**

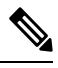

Note Multicast buffer and data rate configurations are supported for all AP models.

#### Procedure

|        | Command or Action                                                                                                    | Purpose                                                                                                    |
|--------|----------------------------------------------------------------------------------------------------|----------------------------------------------------------------------------------------------------|
| Step 1 | wlan wlan-name wlan-id                                                                                                    | Configures a WLAN.                                                                                                    |
|        | Example:                                                                                                    |                                                                                                    |
|        | Device(config)# wlan wlan1 10                                                                                                    |                                                                                                    |
| Step 2 | <pre>multicast buffer multicast-buffer-number Example: Device(config-wlan)# multicast buffer 45</pre>                                  | <ul> <li>Configures enhanced multicast buffer size between 30 (default) and 60 on a WLAN.</li> <li>Note You can enable only two out of the possible 512 WLANs configured on Controller embedded wireless controller for enhanced multicast buffers.</li> </ul>                                                                                                    |
| Step 3 | <pre>ap dot11 [5ghz] 24ghz] multicast data-rate rate Example: Device(config)# ap dot11 [5ghz] 24ghz] rx-sop threshold custom -70</pre> | Configures the radio receive sensitivity SOP<br>threshold between -60 to -85 dB, which can also<br>be configured as predefined auto, low, high,<br>medium values specific to 5ghz or 24ghz bands.<br>By default, the configuration is disabled and<br>it's value is set to <i>auto</i> . If the RxSOP value of<br><i>auto</i> (0) is pushed, then the AP considers the<br>value burnt-in during manufacturing. |

## **Verify StadiumVision Configurations**

- show ap rf-profile name rf-name detail
- show ap dot11 5ghz high-density

#### **Rx SOP**

```
Device#show ap rf-profile name Typical_Client_Density_rf_5gh detail | i SOP
Rx SOP Threshold : auto
```

#### **Multicast Buffer**

| Device#sho | w w | lan | id  | 1 | sec | Buffer |   |         |
|------------|-----|-----|-----|---|-----|--------|---|---------|
| Multicast  | Buf | fer |     |   |     |        | : | Enabled |
| Multicast  | Buf | fer | Siz | e |     |        | • | 45      |

Device#

| Device#sh | wlan name vwlc-OpenAuth   inc Buffer |   |         |
|-----------|--------------------------------------|---|---------|
| Multicast | Buffer                               | : | Enabled |
| Multicast | Buffer Size                          | : | 45      |
| Device#   |                                      |   |         |

#### **Multicast Data Rate**

| Device#sh ap dot11 24ghz high | -density                  |        |        |  |  |
|-------------------------------|---------------------------|--------|--------|--|--|
| AP Name                       | Mac Address               | Slot   | Rxsop  |  |  |
| Threshold Type Value (dbm)    | Multicast Data Rate(Mbps) |        |        |  |  |
|                               |                           |        |        |  |  |
| test-1800-AP<br>0             | aaaa.bbbb.cccc<br>54      | 0      | auto   |  |  |
| AP4001.7AB2.BEB6<br>0         | aaab.bbbb.cccc<br>54      | 2      | auto   |  |  |
| AP70DF.2FA2.72EE<br>0         | aaac.bbbb.cccc<br>0       | 0      | auto   |  |  |
| Device#show ap dot11 5ghz hig | h-density                 |        |        |  |  |
| AP Name                       | Mac Address               | Slot   | Rxsop  |  |  |
| Threshold Type Value (dbm)    | Multicast Data Rate       | (Mbps) |        |  |  |
|                               |                           |        |        |  |  |
| Saji-1800-AP                  | aaab.bbbb.cccc            | 1      | auto   |  |  |
|                               | 12                        | 0      |        |  |  |
| -82                           | aaab.bbbb.cccc<br>12      | 0      | CUSTOM |  |  |
| Saji-2802I-AP<br>-82          | aaac.bbbb.cccc            | 1      | custom |  |  |
| AP4001.7AB2.BEB6<br>-82       | aaad.bbbb.cccc            | 0      | custom |  |  |
| AP4001.7AB2.BEB6<br>-82       | aaae.bbbb.cccc            | 1      | custom |  |  |
| AP500F.8086.8B56<br>-82       | aaaf.bbbb.cccc            | 0      | custom |  |  |
| AP500F.8086.8B56              | aaaq.bbb.cccc             | 1      | custom |  |  |

-82 12 AP70DF.2FA2.72EE aaah.bbbb.cccc 1 auto 0 0 Device# Device(config)#ap dot11 5ghz rf-profile test\_5ghz\_rf Device(config-rf-profile)#high-density multicast data-rate RATE\_18M Device# show ap rf-profile name test\_5ghz\_rf detail | inc Multicast Multicast Data Rate : 18 Mbps Device#